# MG4 User Manual

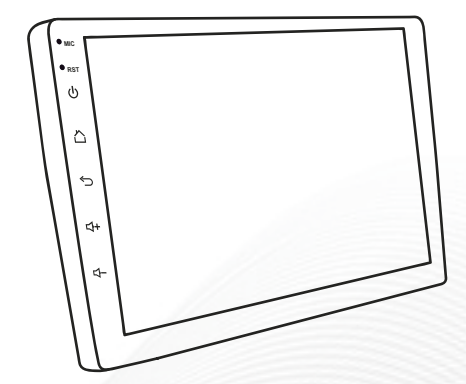

# **Car Multimedia Android**

#### A Important note:

please install the MG4 Multimedia into your car by professional engineer, with all the necessary accessories.

# Home page:

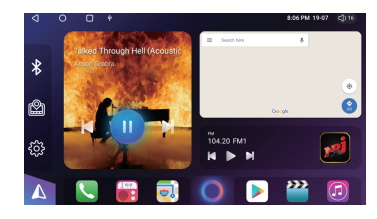

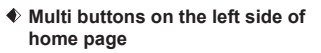

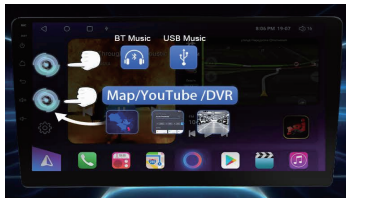

- 1) Shift of "BT Music / music" as a hotkey.
- Shift of "MAP /DVR/YouTube" to have the embedded interface on homepage for your most convenience.
- Press the icon to la

#### to launch APP menu

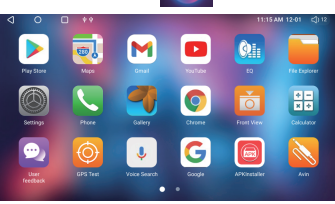

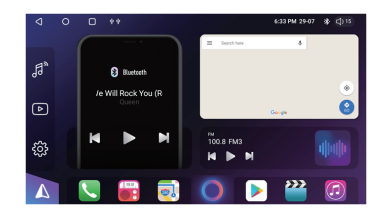

 Set up your favorite application onto the home page

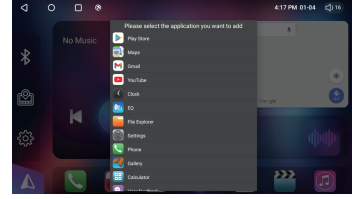

Long press the icon on the bottom, and set up the favorite APK at the specified location.

#### Menu bar

Slide down the screen and pop up the menu bar to get hot keys

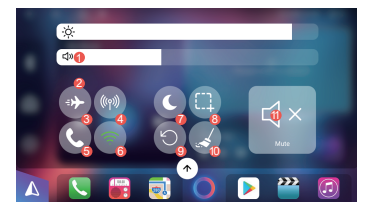

- Night modeScreenshot
- Reboot
- Reboot

# Brightness adjustment Volume bar

- 8 Flying mode
- ④ SIM data
- Bluetooth, click to enter the Bluetooth page
- WiFi, short press to turn on/off, long press to enter
- Data cleaner (Clean up the memory, end the running)
- (1) application, and release the memory)
- Ø Mute

# Navigation

1) Network installation: log in [play store] to search for the navigation name-down-load and install (connect to the network).

2) Manual installation: Connect the U disk/SD card device with the navigation APK, etc., to the car's USB-open [APK installer]/ [file manager]-find the corresponding directory and click to install.

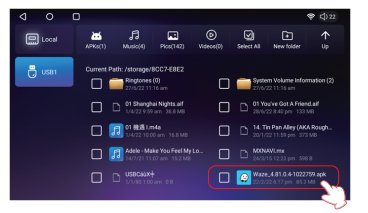

# Wallpaper option

Fast entering: press the empty place on home page and enter the wallpaper setting

- ES File Exploler
- Gallery
- Internal wall paper
- Live wallpapers

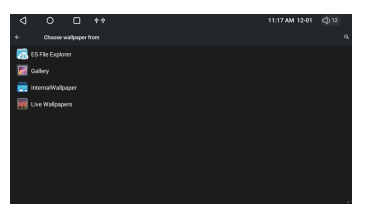

and get

6

222

Press this button

a video floating window

### Music menu

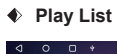

Cum play

÷

#### Playing page

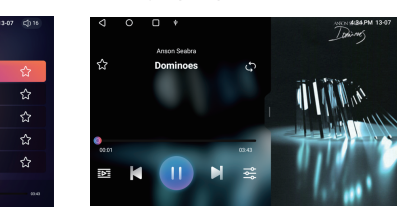

#### • Following buttons can pop up the Play list or Album

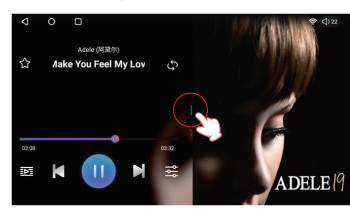

4

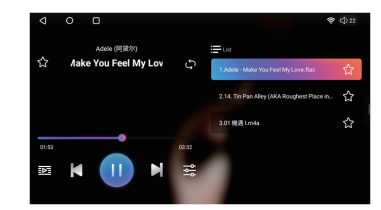

# Video

- 1) All all videos shown up here for your choice.
- 2) Internal local video from RAM.
- 3) USB videos shown up here from USB

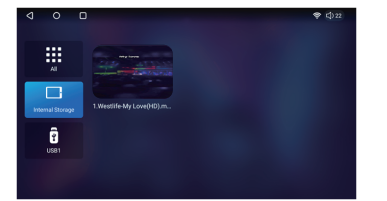

-3∕

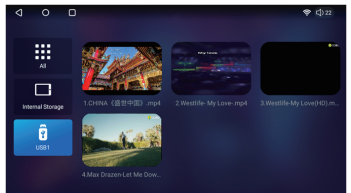

#### Playing page

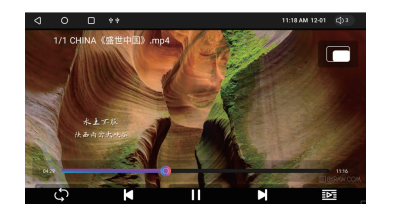

### Bluetooth

When the Bluetooth device is not connected, set up the page to view the device name and PIN code.

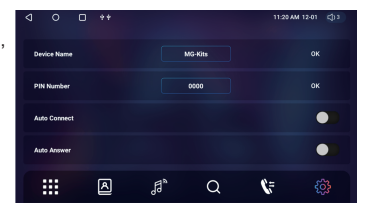

#### Connection process

Enter the pairing interface--click to search for devices--Click the name of the device that needs to be paired, the phone will pop up a PIN code box enter the PIN code 0000, wait for 5-7 second connection.

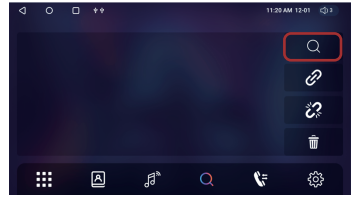

Bluetooth music

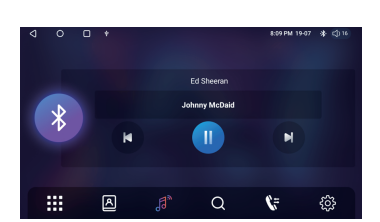

#### For today, To The Future

#### Phone book downloading

 After Bluetooth connection, choose "Allow phone book synchronization" on your mobile phone.

2) Click to down load the phone book

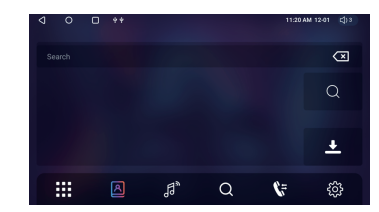

#### Phone call

Bluetooth menu can be minimized during phone call and use the map / music / video at the same time.

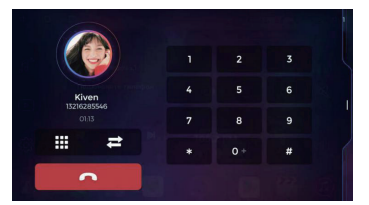

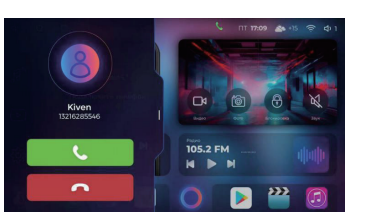

106.50

DTA

# Radio

Preset station, shift from FM1 to FM3 or AM1 to AM3 (totally 18 preset station)

5

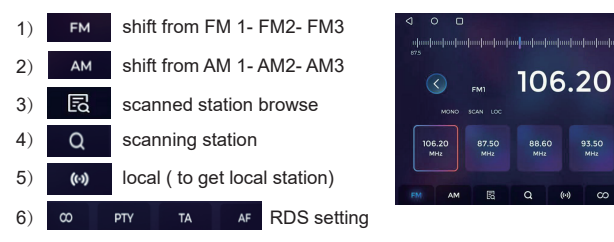

# DSP settings

♦ 48 channels bands EQ, subwoofer output, set up your favorite sound effect.

6

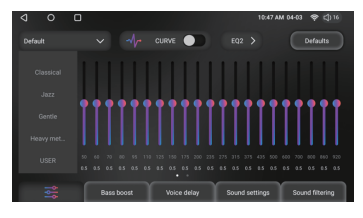

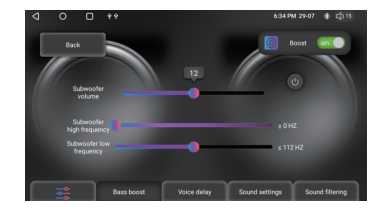

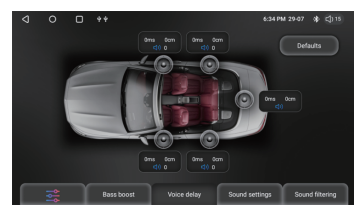

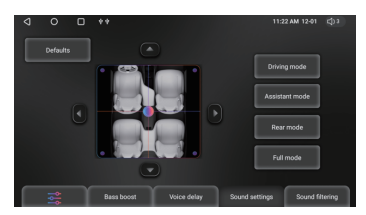

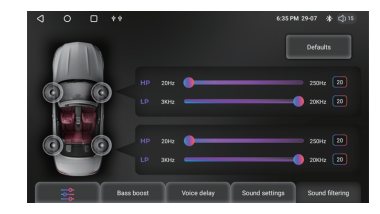

# Zlink5 for phone link of CarPlay / Android Auto

#### Wireless connection

- 1) Turn on "Wi-Fi" of mobile phone
- 2) Connect Bluetooth between mobile & MG4
- Click Zlink 5 APK, connecting process starts, wait for around 50 seconds for first time connection.
- 4) Zlink5 connected, CarPlay and Android Auto function available.
- Wired connection via USB adaptor, use CarPlay / Android Auto functions.

7

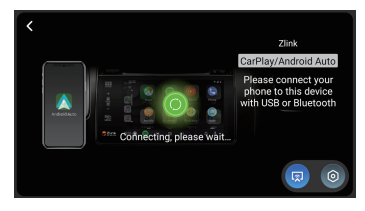

#### Enjoy the functions from CarPlay / Android Auto.

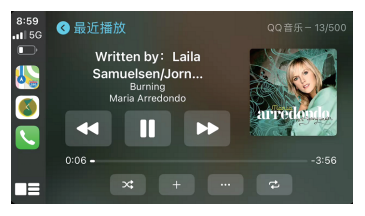

For CarPlay

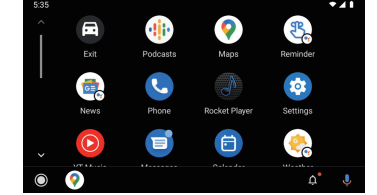

For Android Auto

#### Panel key light color setting

Choose the color to match your vehicle

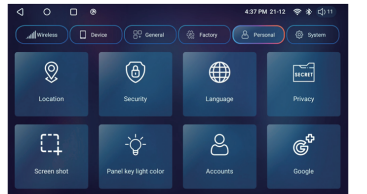

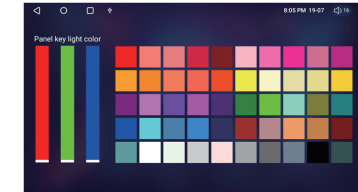

#### General settings:

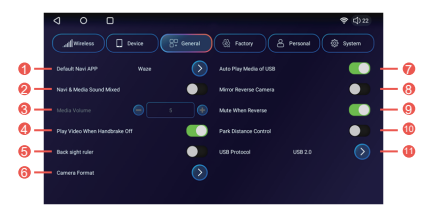

- 1 Default Navi APP: set up the navigation APK for main page
- Navigation sound & media sound mixed ON/OFF (ON as default)
- 8 Navigation volume / media volume proportion when their sound mixed
- 4 Video playing enable / disable during driving
- 6 Back side line ON / OFF when turns rear gear
- 6 Camera format system will defect the format automatically at first time rear gear. If there is special format, set it up manually accordingly.
- Auto play media from USB: ON when USB flash is inserted, media plays automatically

8

- 8 Mirror reverse camera ON/ OFF
- Ø Mute when reverse ON/ OFF
- Part distance control: parking sensor function enable / disable
- USB protocol: USB 2.0 as default; shift to USB 1.0 if vehicle needs.

#### Factory Settings:

Enter factory setting with password: 121212

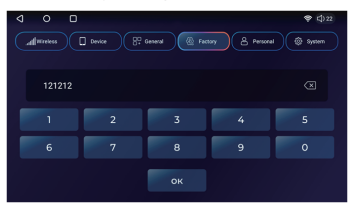

#### (1) Set up the booting logo

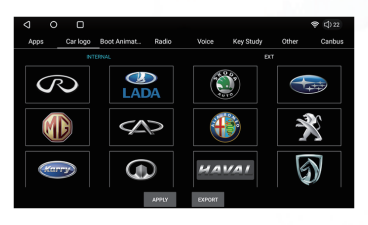

Click the logo ( internal or external USB) click Apply - device reboot with logo booting.

#### (2) CAN Bus protocol set up:

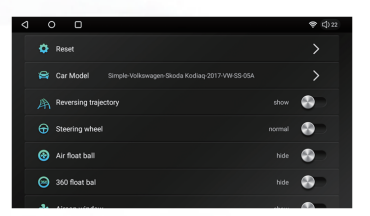

# **A** Notice

- Install the necessary applications from Android Play Market for your convenience.
- Install the external equipment for more extended functions to cooperate with MG4 Multimedia.
- Set up the amplifier / parking sensor / CAN Bus protocol, etc. to match your vehicle.

Wish you a pleasant journey with MG4.

10